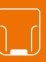

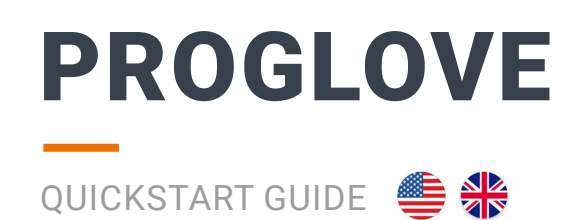

# **SCANNER**

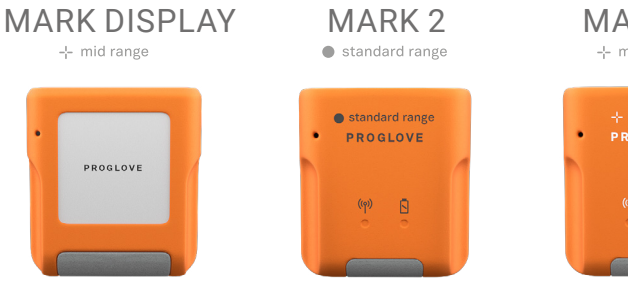

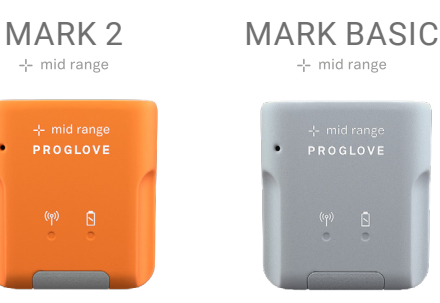

## **CONNECTIVTIY DEVICE** (OPTIONAL)

ACCESS POINT OR GATEWAY

# r

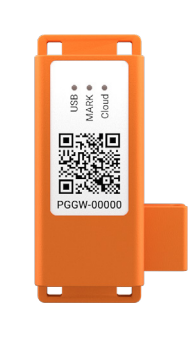

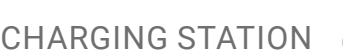

**CHARGING STATION** 

# CHARGING STATION OR 10-SLOT CHARGING STATION

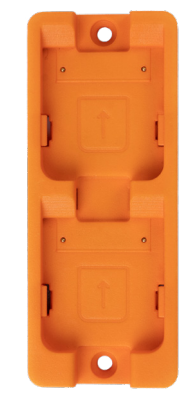

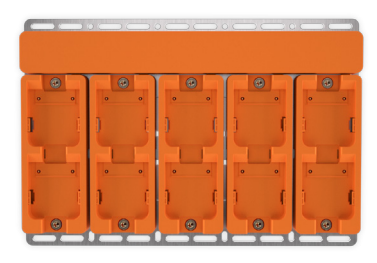

## **WEARABLES**

### **INDEX TRIGGER**

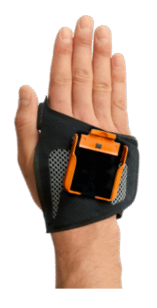

Trigger located on the index finger. Clip left or right.

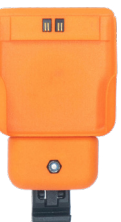

Standard size Can be attached on clothing, e.g. a belt loop or can be worn on a lanyard around the neck.

### NOTE For a simplified display, only a MARK 2 (mid range) scanner will be used in the next steps.

REEL

QUICKSTART GUIDE 🛛 🌰 🏶

INSERT 01

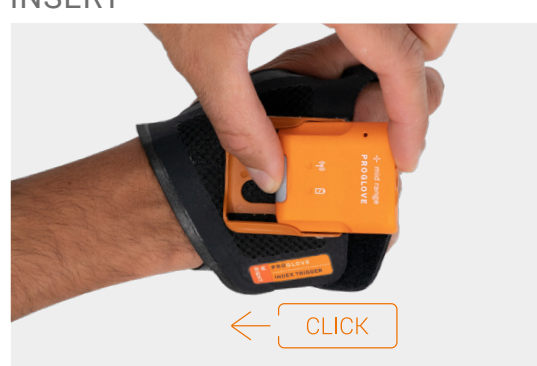

Insert the scanner in the Index Trigger.

## NOTE

The following describes how to use the scanner with an Index Trigger.

### 02 ACTIVATE

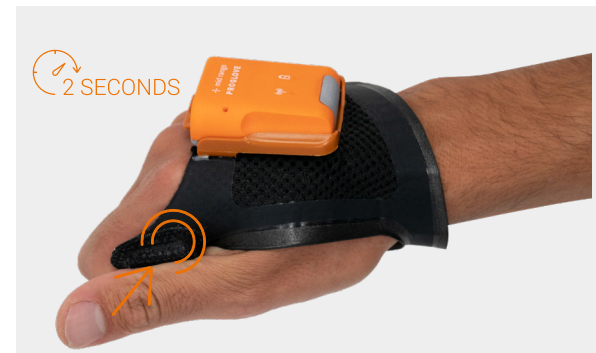

Press the textile trigger on the Index Trigger for about 2 seconds to activate the scanner.

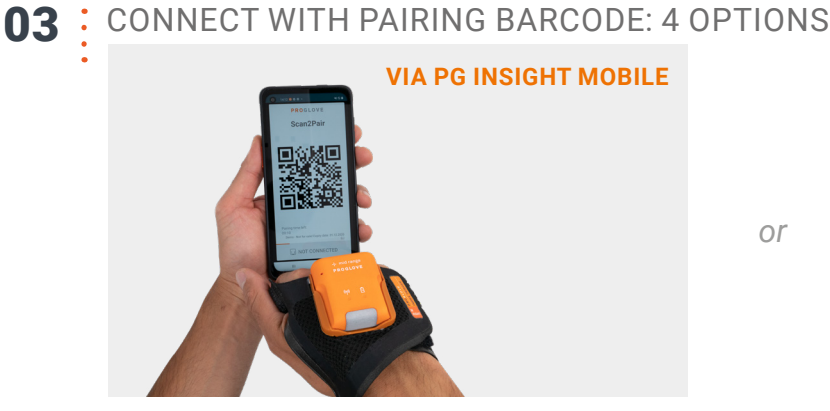

Open the app symbol "PG Work" on the mobile device and scan the pairing barcode.

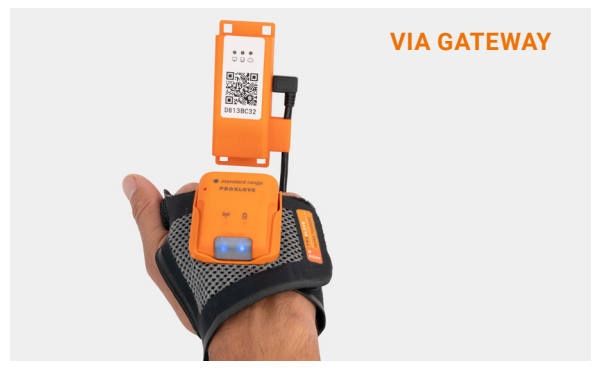

Scan the Pairing Barcode on the top of the Gateway.

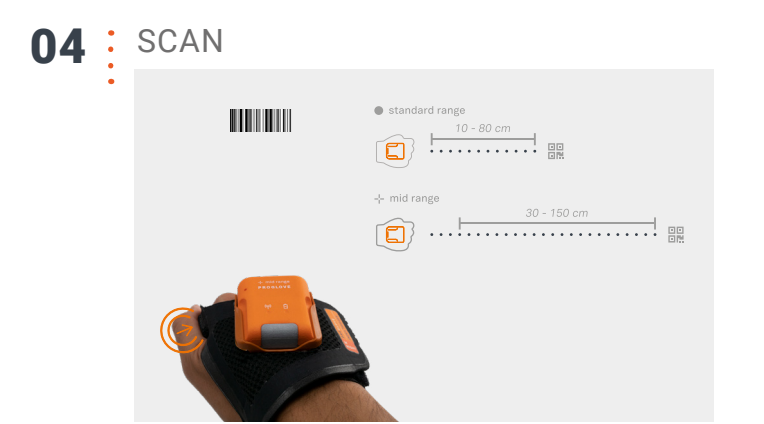

Press the textile trigger. Aim at the barcode and scan.

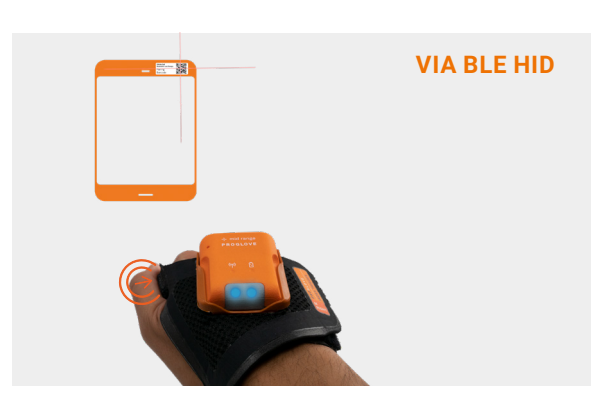

Scan the BLE HID Pairing Barcode.

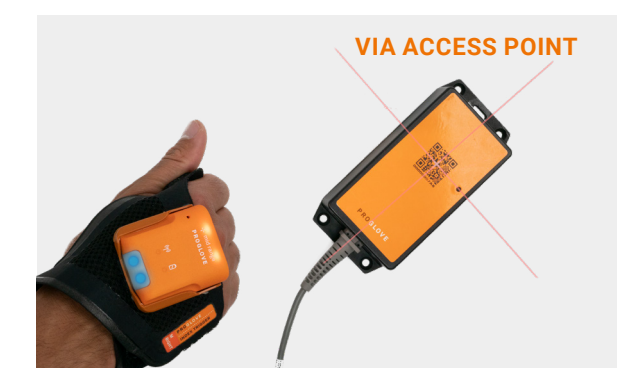

Scan the Pairing Barcode on the top of the Access Point.

### RELEASE 05

or

or

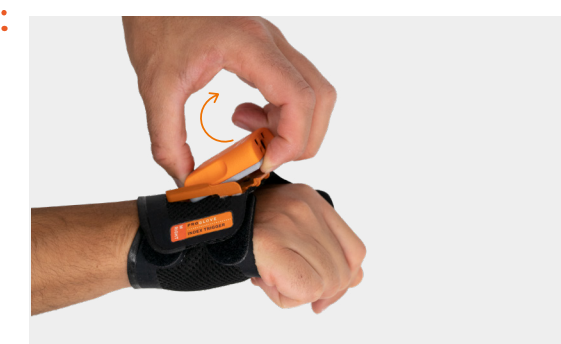

Use the fingers to press between scanner and the fastening rail of the Index Trigger. Press scanner up slightly and push it forward without scratching over the pins.

i NOTE The following describes how to use the scanner with a Reel.

01 **INSERT** 

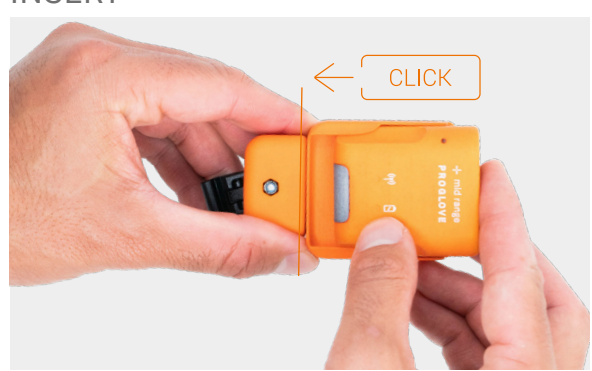

Insert scanner into the Reel.

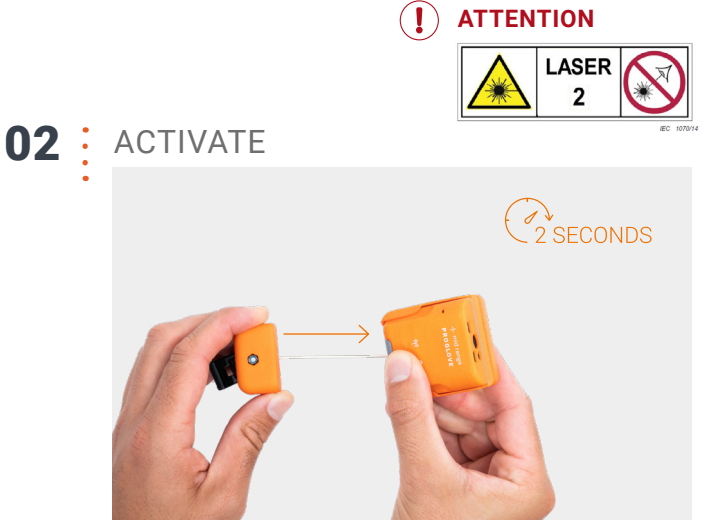

Pull the module clip forward to activate the scanner.

SCAN

04

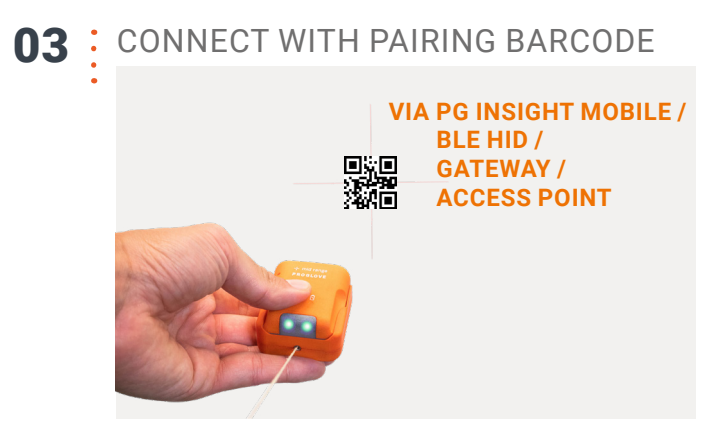

Pull the module clip forward. Aim at the Pairing Barcode and scan.

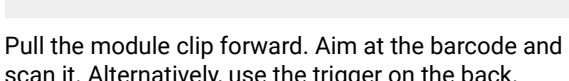

ല

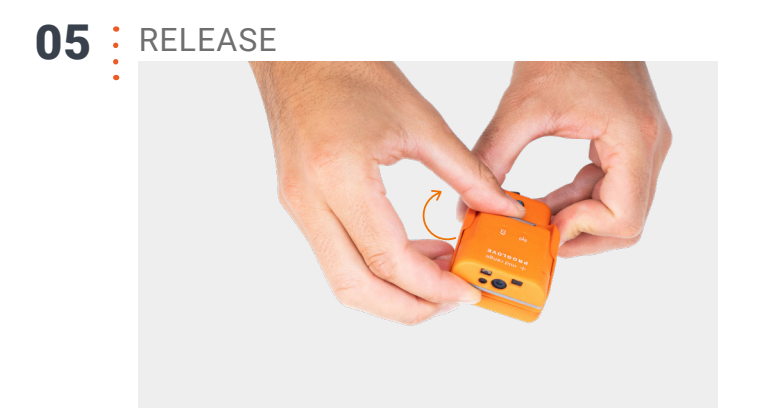

Use the fingers to press between scanner and the fastening rail of the Index Trigger. Press scanner up slightly and push it forward without scratching over the pins.

06 CHARGE 2 HOURS

scan it. Alternatively, use the trigger on the back.

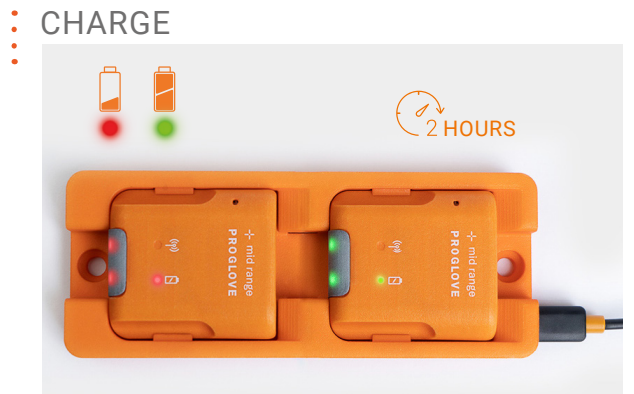

The pins face down. Insert the scanner in the Charging Station.

# TROUBLESHOOTING

### SCANNER IS NOT WORKING

| PROBLEM                                                      | SOLUTION                                                                                     |
|--------------------------------------------------------------|----------------------------------------------------------------------------------------------|
| Scanner is not reacting / Scanner is not scanning a barcode. | Battery is not charged.<br>→ Charge the scanner in the Charging Station for at least 20 min. |
|                                                              | Wearable is defective.                                                                       |
| Battery symbol of the scanner flashes red.                   | Battery charge is low.<br>→ Charge the scanner in the Charging Station for at least 20 min.  |

### SCANNER SCANS BADLY

| PROBLEM                                                                                                    | SOLUTION                                                                                                    |
|----------------------------------------------------------------------------------------------------|----------------------------------------------------------------------------------------------------|
| The crosshairs ( mid range ) / scan dot (     standard range ) light up, but the barcodes are hard to scan. | Scanner glass is dirty.<br>→ Clean the scanner glass with a cotton swap.                                                                                                    |
|                                                                                                    | Scanning distance is not optimally used.<br>→ Position the scanner closer or further away from the barcode<br>label and scan.<br>For standard range: 3.9 - 31.5 in (10-80 cm)<br>For mid range: 11.8 - 59 in (30-150 cm). |
|                                                                                                    | The barcode label cannot be read.<br>→ Create new barcode label.                                                                                                    |

### NO TRANSMISSION OF BARCODE DATA

| PROBLEM                          | SOLUTION                                                                                                    |
|----------------------------------|----------------------------------------------------------------------------------------------------|
| Barcode data is not transferred. | <ul> <li>Scanner is not connected to the end device.</li> <li>1. Scan the Pairing Barcode on the end device / Access Point / Gateway / in PG Work App.</li> <li>2. Wait until the scanner is connected to the end device and lights up blue twice briefly after a successful connection.</li> </ul> |

## ACCESS THE SELF SERVICE PLATFORM

### **PROBLEM COULD NOT BE SOLVED?**

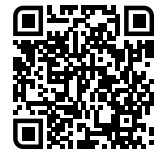

Here you will find all technical documents like user manuals, technical specifications, FAQs, Video Tutorials and much more:

## proglove\_com/support

- Hard Reset:
- 1. Insert the scanner in the wearable
- 2. Hold the trigger pressed for about 15 seconds
- $\ensuremath{\mathsf{3}}.$  Release the trigger. Press the trigger again for
- about 2 seconds to reactivate the scanner.

**STANDARD SETTINGS:** Barcode Suffix: Enter (CR)

VERSION

**DIRECTIVES AND CERTIFICATION:** 2014/53/EU Radio Equipment Directive (RED) 2011/65/EU Pactriction of Hazardau Substances (

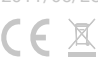

# **NEED HELP?**

♀ proglove\_com/support
 ► support@proglove.com
 ♀ 0800 776 22 44 (inside Germany)
 ☎ +49 1520 2907017 (outside of Germany)